## **CIMB** NIAGA

# Pay & Transfer

**Approval Process** 

**TUTORIALOCTOBIZ2024** 

**KEJAR MIMPI** 

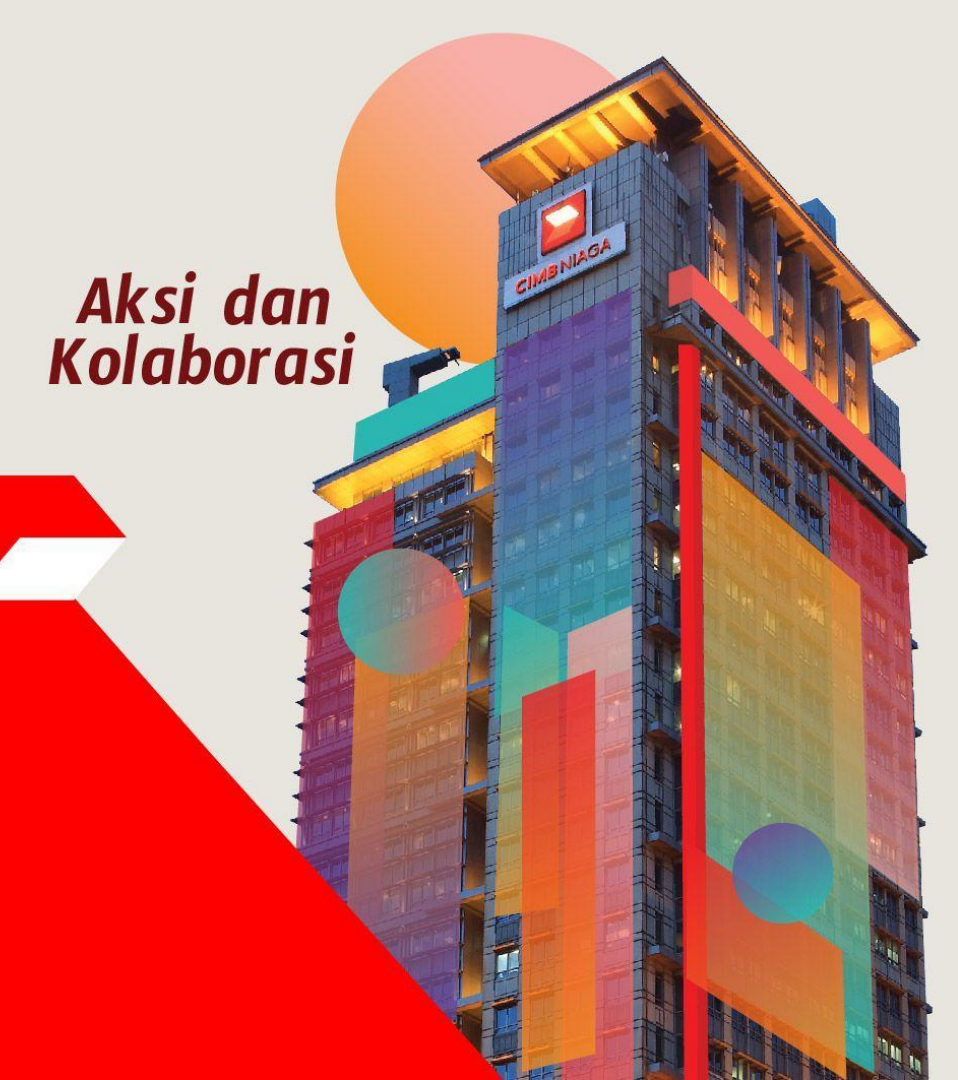

#### **Pay & Transfer – Approval Process**

Approval Process adalah modul yang digunakan ketika pemberi persetujuan melakukan

persetujuan atas transaksi

- 1. Web
- 2. Mobile (Push Notifikasi)
- 3. Mobile (melalui login Mobile)

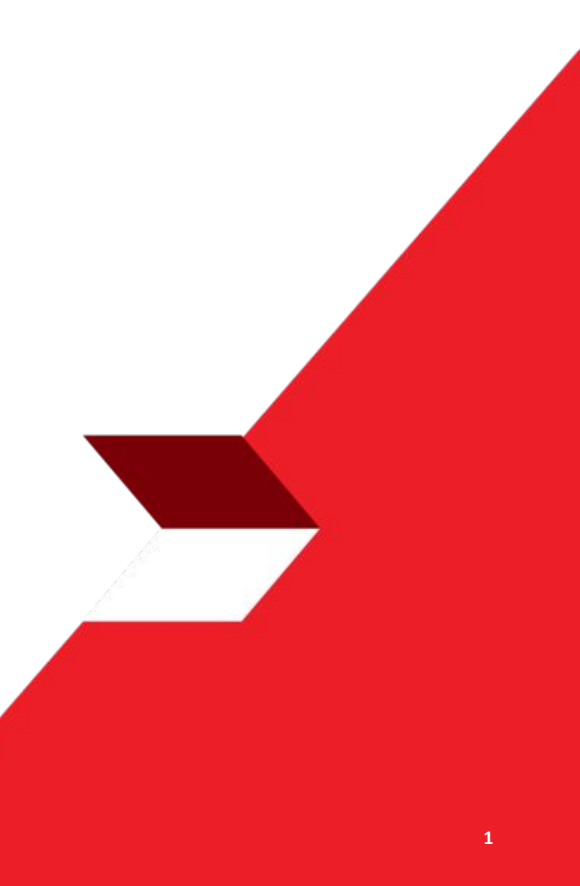

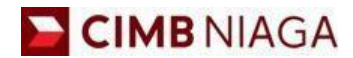

# APPROVAL PROCESS Website Version

LIVE

**EPICC** 

LIFE

~

AN

**TUTORIALOCTOBIZ2024** 

**KEJAR MIMPI** 

Menu : Inquiry > Task List | Deskripsi: Fungsi ini menunjukan User untuk approve pembayaran

#### **1**. *Approve* melalui Halaman *Task List Detail*

2. Approve melalui Halaman Task List Listing

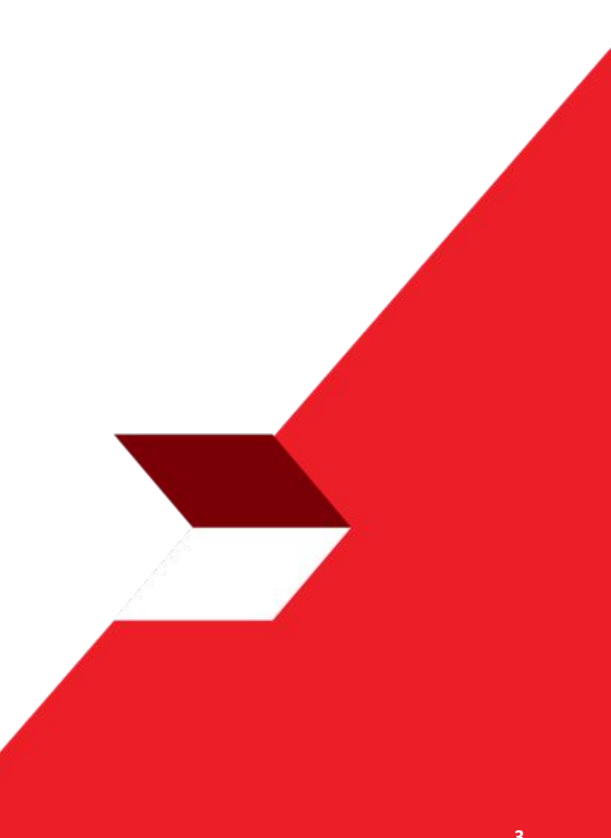

Menu : Inquiry > Task List | Deskripsi: Fungsi ini menunjukan User untuk approve pembayaran

Langkah 1. [Approver] mengakses halaman Login > [1] Isi Company ID & User ID > [2] Klik Tombol Next

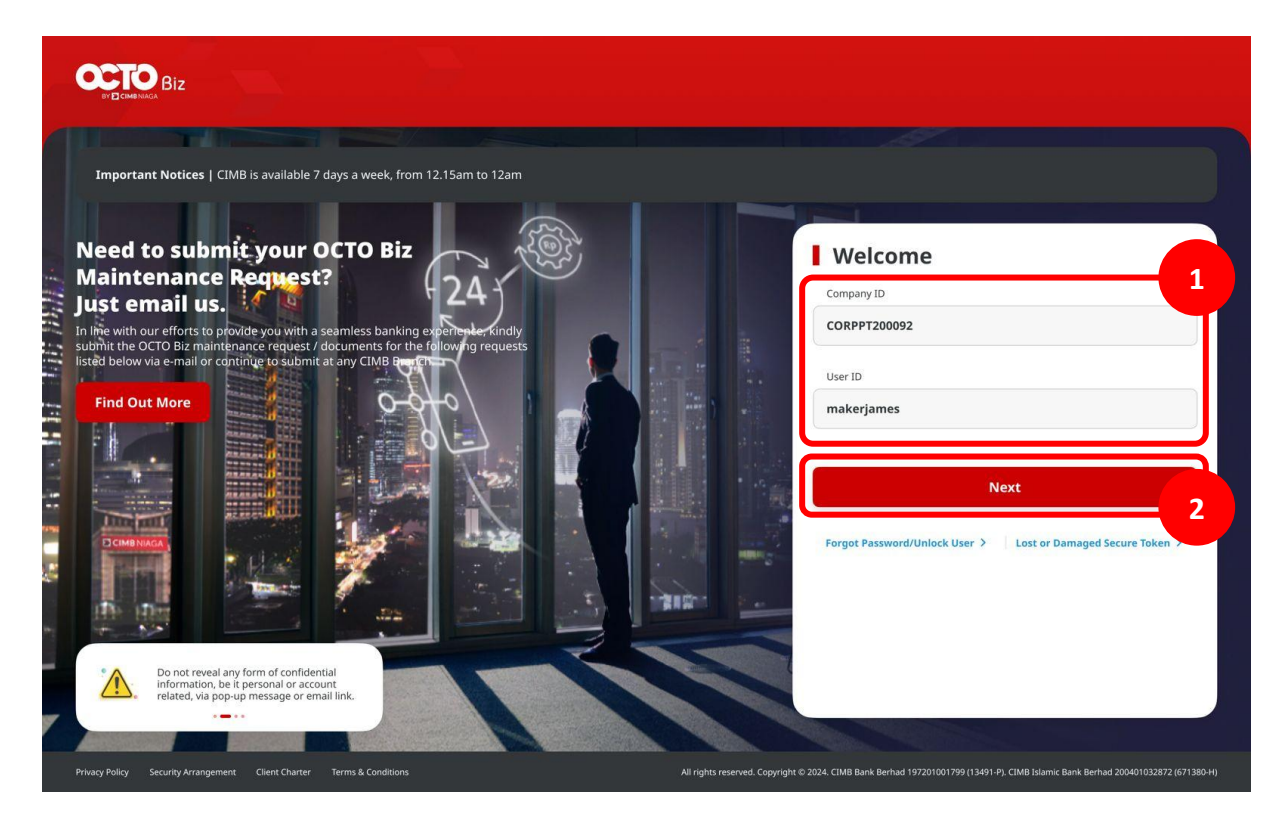

TUTORIALOCTOBIZ2024

Menu : Inquiry > Task List | Deskripsi: Fungsi ini menunjukan User untuk approve pembayaran

Langkah 2: [1] [Approver] Memasukan kata sandi > [2] Klik tombol Proceed

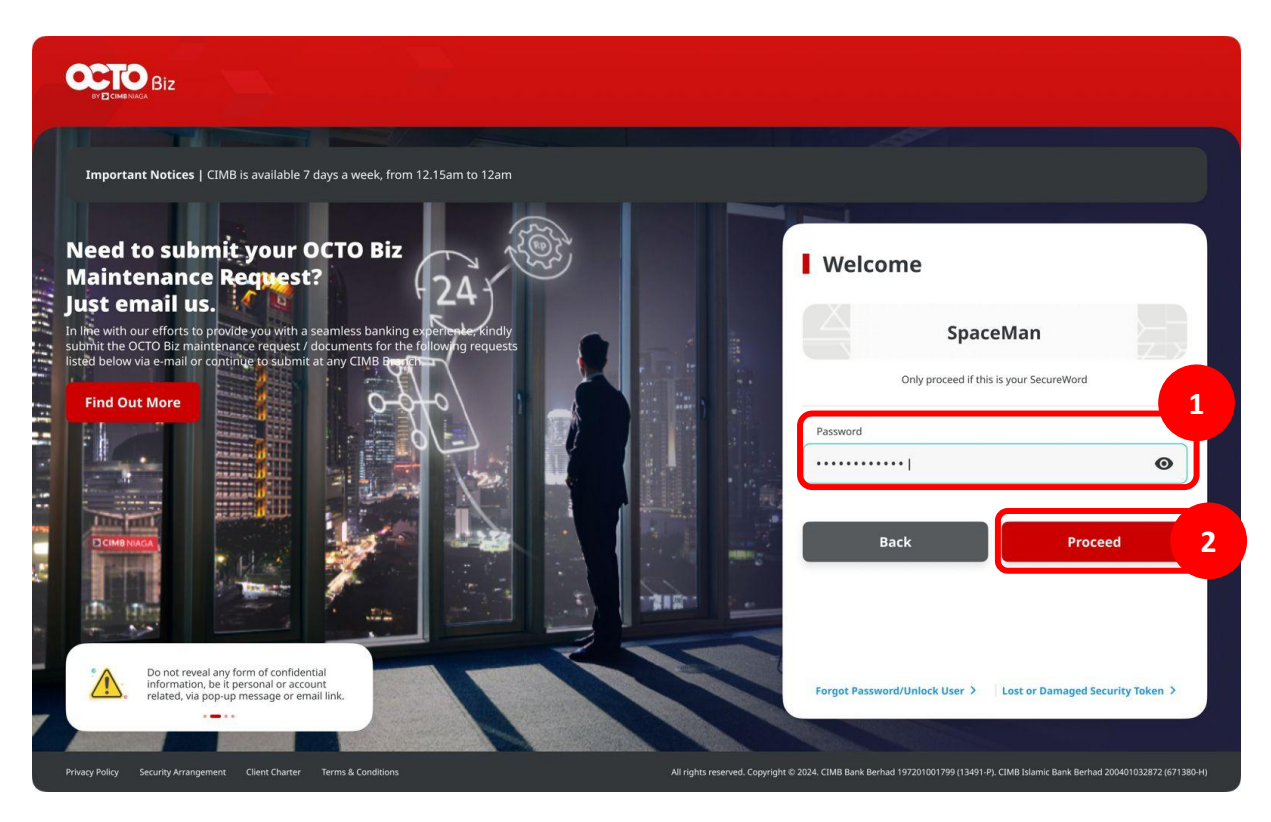

Menu : Inquiry > Task List | Deskripsi: Fungsi ini menunjukan User untuk approve pembayaran

Langkah 3: [Approver] Pada menu samping, [1] Arahkan kursor ke **Inquiry** > Klik **Task List** > [2] Cari transaksi yang harus di-approve dan Klik hyperlink transaksi tersebut

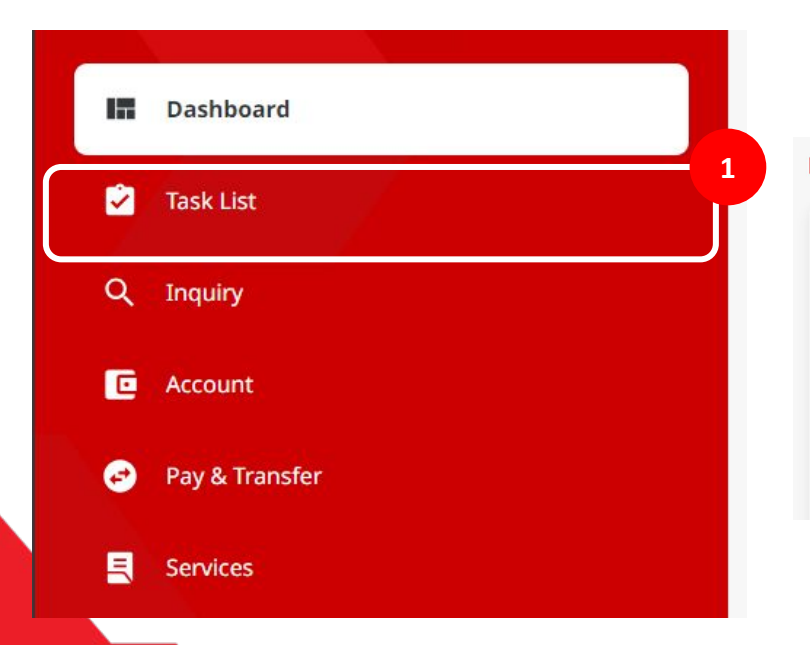

| Т  | ask L    | ist                                             |               |                            |                            |                      | Vie    | wing Maintenance | ~       |
|----|----------|-------------------------------------------------|---------------|----------------------------|----------------------------|----------------------|--------|------------------|---------|
| 71 | l result | :(5)                                            |               | Function                   | ~                          | Filter by Status All | ~      | Se               | arch    |
|    |          | Product/Function ^<br>Your Reference No.        | Action Type 🗘 | Code 🗘                     | Description 🗘              | Status 🗘             | Action |                  |         |
|    |          | Manage Recurring<br>10423102500000074 2         |               | KELVIN4                    | RTGS                       | Pending Approval     |        | Return Reject    | Approve |
|    |          | BI-FAST Alias Registration                      | cit           | NEWEMAILTESTING10@GMAILCOM | BI-FAST Alias Registration | Pending Approval     |        | Return Reject    | Approve |
|    |          | BI-FAST Alias Maintenance<br>107231025000000002 | Edit          | NGB4@MYLAB.LOCAL           | BI-FAST Alias Maintenance  | Pending Approval     |        | Return Reject    | Approve |
|    |          | BI-FAST Alias Maintenance<br>107231025000000001 | Edit          | NGB3@MYLAB.LOCAL           | BI-FAST Alias Maintenance  | Pending Approval     |        | Return Reject    | Approve |
|    |          |                                                 |               |                            |                            |                      |        |                  |         |

Menu : Inquiry > Task List | Deskripsi: Fungsi ini menunjukan User untuk approve pembayaran

Langkah 4: [*Approver*] [1] Tinjau ulang *Task List Details,* Klik tombol *Approve* > [2] Klik tombol *Yes* di *pop-up box* > [3] Sistem akan menampilkan notifkasi untuk *Approve* transaksi melalui ponsel

| Task List > Details                       |                          |                             |             |                                             | 3                                                                                                   |
|-------------------------------------------|--------------------------|-----------------------------|-------------|---------------------------------------------|----------------------------------------------------------------------------------------------------|
| Transaction Status : Pending Approval     |                          |                             |             | · 🔨 . 🖻                                     |                                                                                                    |
| Creation Date<br>2023-10-25 12:04:50 WIB  | Workflow Type<br>Create  |                             |             |                                             |                                                                                                    |
| Details                                   |                          |                             |             | Approve                                     | Approve Transaction<br>A notification has been sent to your mobile. Please                          |
| Account No.<br>56456456-IDR Dutch Lady 01 | Alias Type<br>Mobile No. | Alius Name<br>6287877416401 |             | Are you sure you want to approve this item? | tap on it to approve task.<br>Your mobile data must be switched on to receive<br>this notification. |
| User Activities                           |                          |                             | ters        | 2                                           | Time Remaining : SB Second(s) Cancel Resend                                                         |
| User                                      | Activities               | Date / Time                 | Bemark      |                                             |                                                                                                    |
| EARTY MAKER 10                            | Submit                   | 25 Oct 2023 12:04:50 WIB    |             |                                             |                                                                                                    |
|                                           |                          |                             |             |                                             |                                                                                                    |
| Remark                                    |                          |                             |             |                                             |                                                                                                    |
| Remarks                                   |                          |                             |             |                                             |                                                                                                    |
| Enter<br>Meximum 100 cheraters            |                          |                             |             |                                             |                                                                                                    |
|                                           |                          |                             |             |                                             |                                                                                                    |
| Back                                      |                          | Return Re                   | ect Approve |                                             |                                                                                                    |

Menu : Inquiry > Task List | Deskripsi: Fungsi ini menunjukan User untuk approve pembayaran

Langkah 5: [Approver] [1] Setelah menerima push notification di perangkat seluler, klik pada notifikasi > [2] Klik tombol Approve

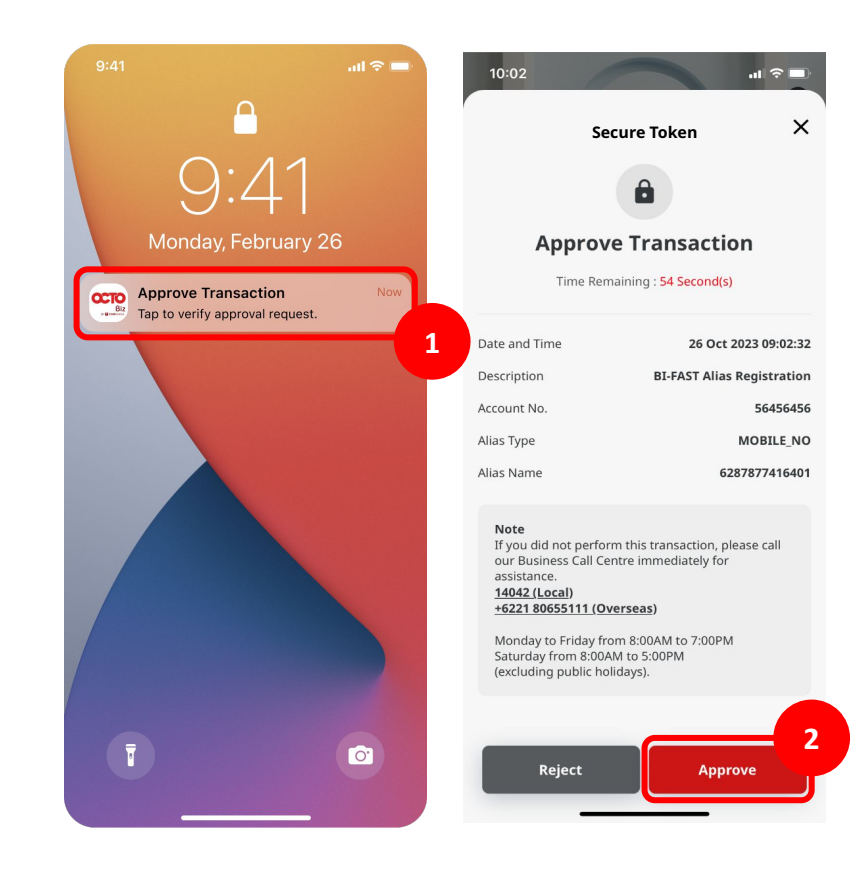

TUTORIALOCTOBIZ2024

Menu : Inquiry > Task List | Deskripsi: Fungsi ini menunjukan User untuk approve pembayaran

Langkah 6: [Approver] [1] Masukkan 6 digit PIN. Setelah verifikasi berhasil, sistem akan menampilkan notifikasi Successful

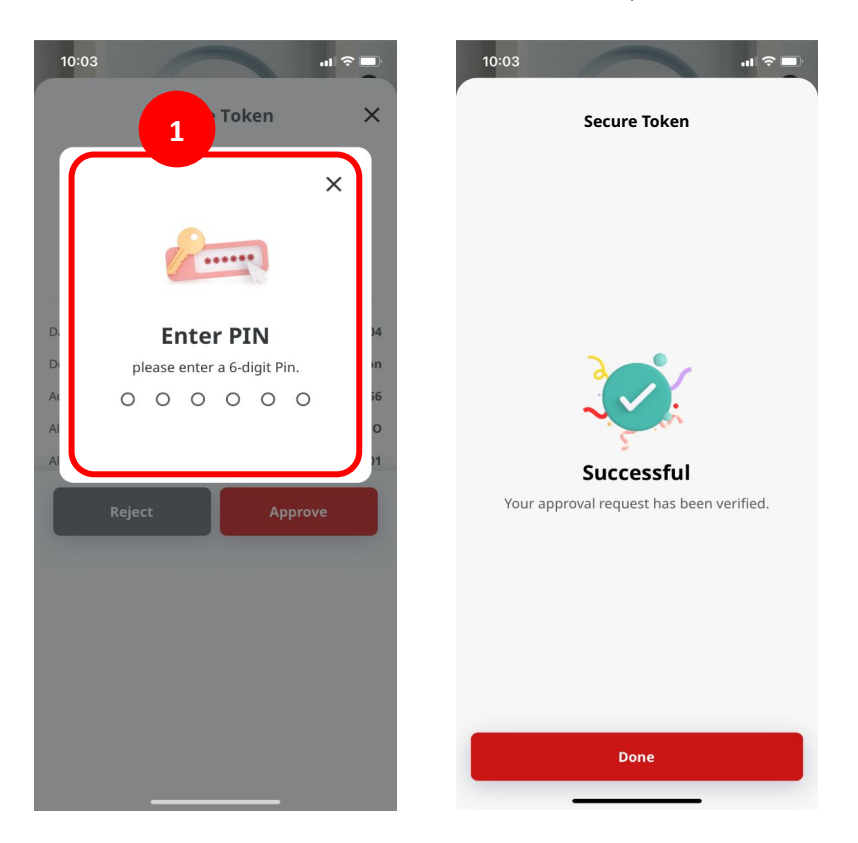

Menu : Inquiry > Task List | Deskripsi: Fungsi ini menunjukan User untuk approve pembayaran

Langkah 7: [Approver] Halaman acknowledgement akan muncul setelah transaksi berhasil di-approve di website browser.

| Change(s) approved                                |                                         |               |            |
|---------------------------------------------------|-----------------------------------------|---------------|------------|
| Reference No. : 10623101300000008                 | Submitted On : 2023-10-13 11:35:54 Will |               | 5 m        |
| Status : Successful                               |                                         |               |            |
| Note: View details on this item via Transaction S | atus Inquiry.                           |               |            |
| Details                                           |                                         |               |            |
| Account No.                                       | Alias Type                              | Alias Name    |            |
| 56456456-IDR Dutch Lady 01                        | Mobile No.                              | 6287877416401 |            |
|                                                   |                                         |               | Print Done |
|                                                   |                                         | _             |            |
|                                                   |                                         |               |            |

Menu : Inquiry > Task List | Deskripsi: Fungsi ini menunjukan User untuk approve pembayaran

1. Approve melalui Halaman Task List Detail

2. Approve melalui Halaman Task List Listing

Menu : Inquiry > Task List | Deskripsi: Fungsi ini menunjukan User untuk approve pembayaran

Langkah 1. [Approver] mengakses halaman Login > [1] Isi Company ID & User ID > [2] Klik Tombol Next

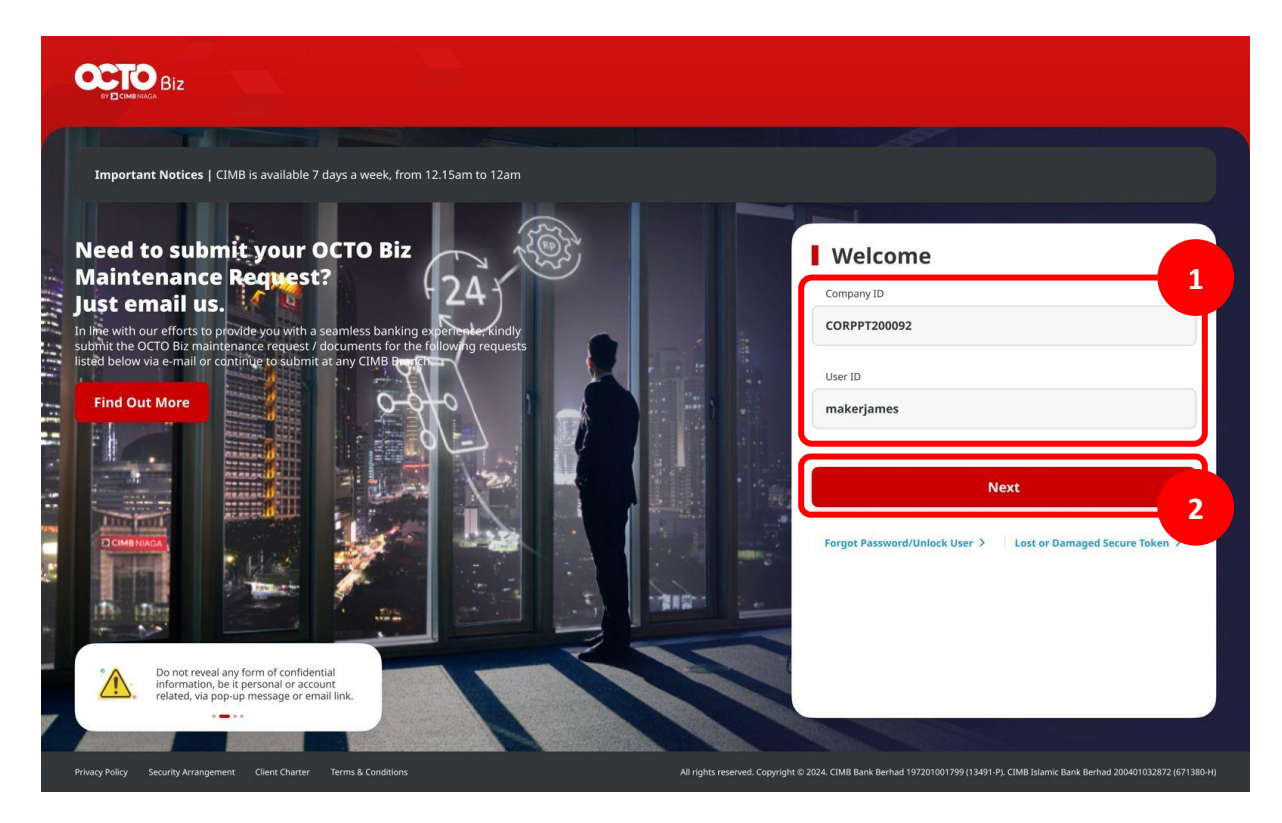

TUTORIALOCTOBIZ2024

Menu : Inquiry > Task List | Deskripsi: Fungsi ini menunjukan User untuk approve pembayaran

Langkah 2: [1] [Approver] Memasukan kata sandi > [2] Klik tombol Proceed

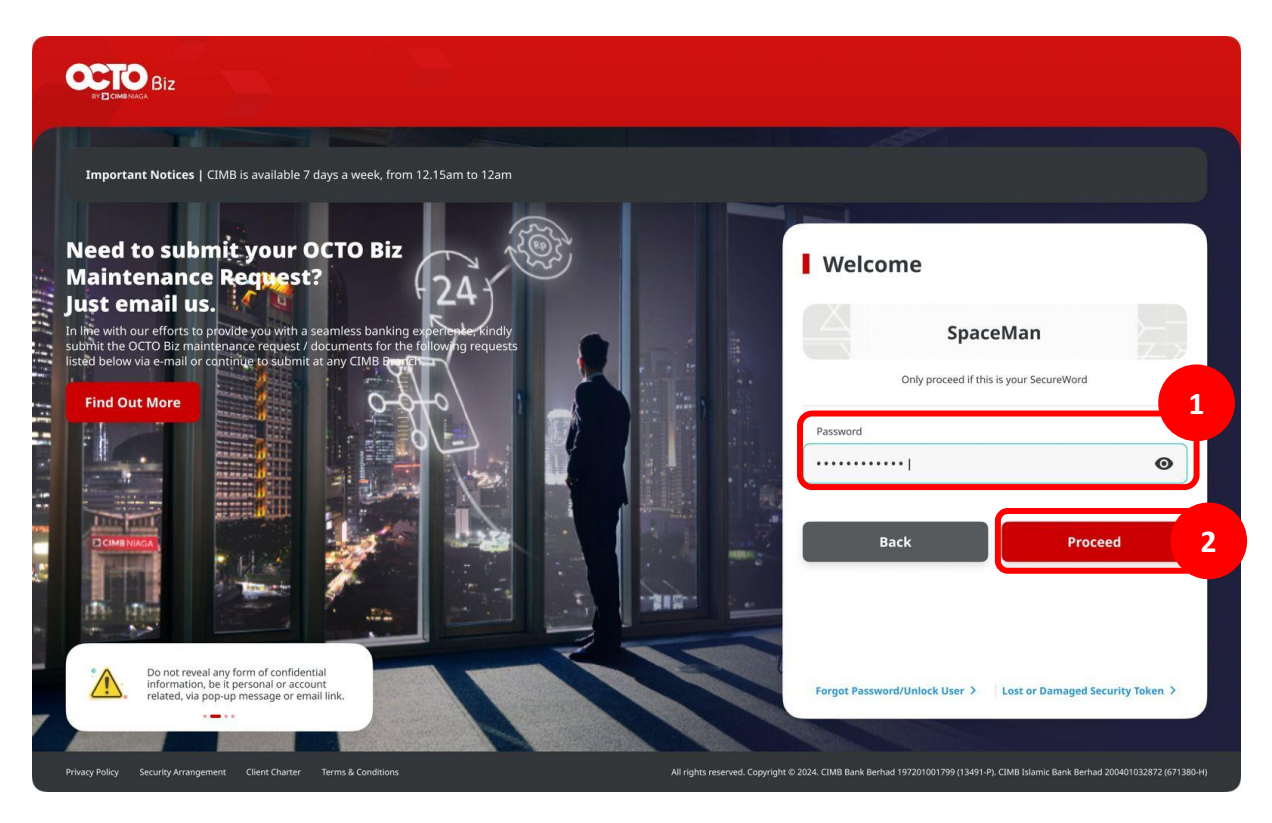

Menu : Inquiry > Task List | Deskripsi: Fungsi ini menunjukan User untuk approve pembayaran

Langkah 3: [Approver] Pada menu samping, [1] Arahkan kursor ke **Inquiry** > Klik **Task List** > [2] Cari transaksi yang harus di-approve dan Klik tombol **Approve** 

![](_page_14_Picture_3.jpeg)

![](_page_14_Picture_4.jpeg)

Menu : Inquiry > Task List | Deskripsi: Fungsi ini menunjukan User untuk approve pembayaran

Langkah 4: [*Approver*] [1] Klik tombol **Yes** di *pop-up box* > [2] Sistem akan menampilkan notifkasi untuk *Approve* transaksi melalui ponsel > Setelah menerima *push notification* di perangkat seluler, [3] klik pada notifikasi > [4] Klik tombol **Approve** 

![](_page_15_Figure_3.jpeg)

![](_page_15_Figure_4.jpeg)

0.

TUTORIALOCTOBIZ2024

Menu : Inquiry > Task List | Deskripsi: Fungsi ini menunjukan User untuk approve pembayaran

Langkah 5: [Approver] [1] Masukkan 6 digit PIN. Setelah verifikasi berhasil, sistem akan menampilkan notifikasi Successful

![](_page_16_Picture_3.jpeg)

Menu : Inquiry > Task List | Deskripsi: Fungsi ini menunjukan User untuk approve pembayaran

Langkah 7: [Approver] Halaman acknowledgement akan muncul setelah transaksi berhasil di-approve di website browser.

|                                                 | O E-bestweet On 1 2022 10 12 11/25/54 14/59 |               |            |
|-------------------------------------------------|---------------------------------------------|---------------|------------|
| Reference No. : 105231013000000008              | Submitted on : 2023-10-13 11:30:34 Will     |               | 100 m      |
| Status : Successful                             |                                             |               |            |
| Note: View details on this item via Transaction | Status Inquiry.                             |               |            |
| Details                                         |                                             |               |            |
| Account No.                                     | Alias Type                                  | Alias Name    |            |
| 39439459-IDR Dutch Lady 01                      | MODILE NO.                                  | 6287877416401 |            |
|                                                 |                                             |               | Print Done |
|                                                 |                                             |               |            |

![](_page_18_Picture_0.jpeg)

# APPROVAL PROCESS Mobile Version

LIVE

**EPICC** 

LIFE

~

AN

**TUTORIALOCTOBIZ2024** 

**KEJAR MIMPI** 

Menu : Inquiry > Task List | Deskripsi: Fungsi ini menunjukan User untuk approve pembayaran

Langkah 1. [Approver] mengakses halaman Login > [1] Klik tombol Password login > [2] Masukan password > [3] Klik tombol Proceed

![](_page_19_Figure_3.jpeg)

Menu : Inquiry > Task List | Deskripsi: Fungsi ini menunjukan User untuk approve pembayaran

Langkah 2. [Approver] [1] Klik Task List > [2] Klik Pending Approval > [3] Cari transaksi yang harus di-approve

![](_page_20_Picture_3.jpeg)

Menu : Inquiry > Task List | Deskripsi: Fungsi ini menunjukan User untuk approve pembayaran

#### 1. Approve melalui Halaman Task List Detail

2. Approve melalui Halaman Task List Listing

![](_page_21_Picture_4.jpeg)

Menu : Inquiry > Task List | Deskripsi: Fungsi ini menunjukan User untuk approve pembayaran

Langkah 3: [*Approver*] [1] Pilih transaksi yang ingin di-*approve* > [2] Klik tombol *Approve* > Sistem akan menampilkan notifikasi untuk *Approve* transaksi > [3] Klik tombol *Approve* 

![](_page_22_Picture_3.jpeg)

Menu : Inquiry > Task List | Deskripsi: Fungsi ini menunjukan User untuk approve pembayaran

Langkah 4: [*Approver*] [1] Klik tombol *Approve* > [2] Masukkan 6 digit PIN. Setelah verifikasi berhasil, sistem akan menampilkan halaman *Acknowledgement* 

| Secure Token X   Approve Transaction   The Remaining: 55 Second(s)   Date and Time   25 Oct 2023 18:05:24   Reference No.   1023 1025 500000004   Description   BLFAST Alias Maintenance   Account No.   5656566   Alas Type   Extra Tommentative for assessmence   Alas Status   Notif to perform this transaction, please call our beinmendately for assessmence   1   0   20000   1   0   201   1   0   201   1   0   201   1   0   201   201   201   201   201   201   201   201   201   201   201   201   201   201   201   201   201   201   201   201   201   201   201   201   201   201   201   201   201   201   201   201   201   201   201   201   201   201   201   201   201   201   201   201   201                                                                                                    | 6:05 <b>.</b>                                                            | 9:41         |                                 | all 🗢 🛑                 | 9:41 , <b>11</b> ବ 🛙                               |
|----------------------------------------------------------------------------------------------------|--------------------------------------------------------------------------|--------------|---------------------------------|-------------------------|----------------------------------------------------|
| Aprove Transaction   The Remaining: 55 Second(s)   Date and Time   26 Cat 2023 18:05:24   Reference No.   2023 Tog 2030 2030 2000   Description   Mar Santas   Count No.   Satasis   Count No.   Satasis   Count                                                                                                    | Secure Token X                                                           |              | Mobile Token                    | ×                       |                                                    |
| Approve Transaction   The Remaining: 55 Seconds   Age on a main second second                                                  | <b>a</b>                                                                 |              | Δ                               |                         |                                                    |
| Time Remaining: SS Seconds)   Date and Time   Date and Time   D of Displays Status   Description   BLFAST Alias Maintenance   Account No.   SedSedSes   Marson   NEWEMAILTESTING08@GMAILCOM   Mass Status   Cont   Model in the perform this transaction, please call   Our Business Call Centre immediately for   Sustanes   Model in the perform this transaction, please call   Our Business Call Centre immediately for   Sustanes   Model to Firlay from 8:00AM to 5:00PM   Our Business Call Centre immediately for   Sustanes   Model to Firlay from 8:00AM to 5:00PM   Our Business Call Centre immediately for   Sustanes   Model to Firlay from 8:00AM to 5:00PM   Reject   Approve   Tele Markon 8:00AM to 5:00PM                                                                                                    | Approve Transaction                                                      |              |                                 | ×                       | S<br>Transaction(s) approved                       |
| Date and Time 25 Oct 2023 18:05:24   Reference No. 10723102500000004   Description BLFAST Alias Maintenance   Account No. Ses56456   Mias Type EMAIL   Mias Name NEWEMAILTESTING08@GMAIL.com   Mias Status ACTV   Note 1   Thyou did not perform this transaction, please call our Business Call Centre immediately for assistance.   Sustiness Call Centre immediately for assistance.   Vasistances   Minay from 8:00AM to 7:00PM   Staturday from 8:00AM to 5:00PM     Reject     Approve     Tensfer To Own Account     Ref No.: 2107310000000   Wistanto Haryadi   Unday to Friday from 8:00AM to 7:00PM     Staturday from 8:00AM to 5:00PM     Reject     Approve     Tensfer To Own Account     Ref No.: 2107310000000   Ref No.: 2107310000000     Ref No.: 2107310000000     Ref No.: 2107310000000     Ref No.: 21073100000000     Ref No.: 21073100000000     Ref No.: 21073100000000     Ref No.: 21073100000000     Ref No.: 21073100000000     Ref No.: 21073100000000     Ref No.: 21073100000000     Ref No.: 21073100000000     Ref No.: 21073100000000     Ref No.: 210731000000000     Ref No.: 21073100000000 <td>Time Remaining : 55 Second(s)</td> <td></td> <td>2</td> <td></td> <td></td>                                                                                                    | Time Remaining : 55 Second(s)                                            |              | 2                               |                         |                                                    |
| Reference No.       10723102500000004         Description       BLFAST Alias Maintenance         Account No.       56456456         Vias Type       EMAIL         Uias Name       NEWEMAILTESTING08@GMAIL.COM         Nate       Powment Mode       DuitNow         Idag Local       Page and the perform this transaction, please call our Business Call Centre immediately for assistance.       District Centre immediately for assistance.       District Centre immediately for as                                                                                                    | Date and Time 25 Oct 2023 18:05:24                                       |              | - Iv                            |                         | Transfer To Own Account<br>Ref No.: 21073100000001 |
| Peecription BI-FAST Alias Maintenance   ccount No. 55456456   Alias Type EMAIL   Alias Name NEWEMAILTESTING08@GMAIL.COM   Alias Status ACTV   Note 1   Mode DuitNow   1 2   0 Ser   1 2   0 Ser   Bank Negara Indonesia 11235432255 12 Apr 2021 Bank Negara Indonesia 11235432255 12 Apr 2021 Bank Negara Indonesia 11235432255 12 Apr 2021 Bank Negara Indonesia 11235432255 12 Apr 2021 Bi-FAST Ref No.: 2107310000999 IDR 500,000,000.00 Done Done                                                                                                    | leference No. <b>I0723102500000004</b>                                   | U            | Enter PIN                       |                         | IDR 150,000,000.00                                 |
| ccount No.     56456456       lias Type     EMAIL       lias Name     NEWEMAILTESTING08@GMAIL.COM       lias Status     Actv       Note     1       If you did not perform this transaction, please call<br>our Business Call Centre immediately for<br>assistance.     0       1     2       0     XL       1     3       0     XL       1     0       0     XL       1     0       0     XL       1     0       0     XL                                                                                                    | Description BI-FAST Alias Maintenance                                    | D Ple        | ase enter a 6-digit l           | PIN.                    | Kristanto Haryadi                                  |
| Has Type EMAIL<br>Has Name NEWEMAILTESTING08@GMAIL.COM<br>Has Status Actv<br>Note<br>Hyou did not perform this transaction, please call<br>our Business Call Centre immediately for<br>assistance.<br>Monday to Friday from 8:00AM to 7:00PM<br>Saturday from 8:00AM to 5:00PM<br>Reject Approve 1                                                                                                    | ccount No. 56456456                                                      | 5 <b>•</b>   | $\bullet \bullet \bullet \circ$ | O 5                     | CIMB Bank 11235435435 12 Apr 2021                  |
| Has Name NEWEMAILTESTING08@GMAILCOM<br>Hias Status ACTV Note Nyou did not perform this transaction, please call<br>our Business Call Centre immediately for<br>assistance. Monday to Friday from 8:00AM to 7:00PM<br>Saturday from 8:00AM to 5:00PM Reject Approve 1                                                                                                    | Jias Type EMAIL                                                          | F            |                                 | 5                       |                                                    |
| ACTV Note If you did not perform this transaction, please call our Business Call Centre immediately for assistance. 140421 (Locad) 10000000 7 8 0 8 1 1 1 1 1 1 1 1 1 1 1 1 1 1 1 1 1                                                                                                    | lias Name NEWEMAILTESTING08@GMAIL.COM                                    | V.           |                                 | .1                      | BI-FAST<br>Ref No. : 21073100000999                |
| Note         If you did not perform this transaction, please call our Business Call Centre immediately for assistance.         140422 (Local)         • 6221 80555111 (Overseas)         Monday to Friday from 8:00AM to 7:00PM Saturday from 8:00AM to 5:00PM         Reject       Approve         1       2         3       3         Bark Negara Indonesia 11235432255       12 Apr 2021         BI-FAST       Ber No. : 21073100000999         IDR 500,000,000.00       IDR 500,000,000.00                                                                                                    | Alias Status ACTV                                                        | Payment Mode |                                 | DuitNow                 | IDR 500,000,000.00                                 |
| Note     ABC     DEF       If you idi not perform this transaction, please call<br>our Business Call Centre immediately for<br>assistance.     4     5     6       10402 (Local)                                                                                                    |                                                                          | 1            | 2                               | 3                       | Ricky Wijaya                                       |
| a you and perform its daries data dub, prease call or units daries data dub, prease call or units daries data dub, prease data dub, prease data dub | Note                                                                     |              | ABC                             | DEF                     | Bank Negara Indonesia 11235432255 12 Apr 2021      |
| assistance.<br>10402(Iccal)<br>+622180655111(Overseas)<br>Monday to Friday from 8:00AM to 7:00PM<br>Saturday from 8:00AM to 5:00PM<br>Reject Approve 1<br>BI-FAST<br>Ref No. : 2107310000999<br>IDR 500,000,000.00<br>Done                                                                                                    | our Business Call Centre immediately for                                 | 4            | 5                               | 6                       |                                                    |
| +4521 80655111 (Overreas)     /     /     8     9     Ref No.: 21073100000999       Monday to Friday from 8:00AM to 7:00PM     0     ∞     0     0       Reject     Approve     1     Done                                                                                                    | 14042 (Local)                                                            | 7            | 0                               |                         | BI-FAST                                            |
| Monday to Friday from 8:00AM to 7:00PM<br>Saturday from 8:00AM to 5:00PM<br>Reject Approve 1 Done                                                                                                    | +6221 80655111 (Overseas)                                                | PQRS         | δ                               | 9<br>wxyz               | Ref No.: 21073100000999<br>IDR 500.000.000.00      |
| Reject Approve 1 Done                                                                                                    | Monday to Friday from 8:00AM to 7:00PM<br>Saturday from 8:00AM to 5:00PM |              | 0                               | $\overline{\mathbf{X}}$ |                                                    |
|                                                                                                    | Delect Annual                                                            | 1            |                                 |                         | Done                                               |
|                                                                                                    | Approve                                                                  | 1            |                                 |                         |                                                    |

Menu : Inquiry > Task List | Deskripsi: Fungsi ini menunjukan User untuk approve pembayaran

#### 1. Approve melalui Halaman Task List Detail

2. Approve melalui Halaman Task List Listing

![](_page_24_Picture_4.jpeg)

Menu : Inquiry > Task List | Deskripsi: Fungsi ini menunjukan User untuk approve pembayaran

Langkah 5: [*Approver*] [1] Pilih transaksi yang ingin di-*approve*, klik- *hyperlink* transaksi tersebut > [2] Klik tombol *Approve* > Sistem akan menampilkan notifikasi untuk *Approve* transaksi > [3] Klik tombol *Approve* 

| Pending Approval (35) X                                                                                                    | r<br>Transacti                        | on Details X                               | Pending Approv                                                                                  | al (35)                   |
|----------------------------------------------------------------------------------------------------|---------------------------------------|--------------------------------------------|-------------------------------------------------------------------------------------------------|---------------------------|
| Select first 20 items<         正           Transfer To Own Account         >           Ref No. : 21073100000001         IDR 150,000,000.00 | BI-<br>210731<br>Details Activity Log | FAST<br>00000001                           | <ul> <li>Select first 20 items</li> <li>BI-FAST<br/>Ref No. : 21073100000001<br/>IDR</li> </ul> | ∃;<br>><br>150,000,000.00 |
| Kristanto Haryadi                                                                                                    | Status                                | Pending Approval                           |                                                                                                 |                           |
| IMB Bank 11235435435 12 Apr 2021                                                                                                    | Creation Date                         | 11 Feb 2021 10:51:14 MYT                   |                                                                                                 |                           |
| Transfer To Other CIMB Account                                                                                                    | Product Group                         | Domestic Transfer                          |                                                                                                 | •                         |
| Ref No. : 21073100000999<br>IDR 500.000.000.00                                                                                             | From Account                          | IDR ACC115-1001100115                      | Approve                                                                                         | 9                         |
|                                                                                                    | Value Date                            | 12 Apr 2021                                | Are you sure you want to a                                                                      | approve all the           |
| ky Wijaya                                                                                                    | Amount                                | IDR 150,000,000.00                         | selected items                                                                                  | 5?                        |
| 5 Balik 11255452255 12 Apr 2021                                                                                                    | Payment Mode                          | BI-FAST                                    | No                                                                                              | Yes 3                     |
| RTGS >                                                                                                    | To Account                            | Kristanto Haryadi<br>Bank Negara Indonesia |                                                                                                 |                           |
| IDR 500,000,000.00                                                                                                    |                                       | 112354354353425                            |                                                                                                 | 500,000,000.00            |
| / Wijaya                                                                                                    | Customer Reference No.                | Fund Transfer                              | Ricky Wijaya                                                                                    |                           |
| uk Negara Indonesia 11235435435 12 Apr 202                                                                                                 | Other Payment Details                 | Fund Transfer                              | Total Amount Selected IDR                                                                       | 1,300,000,000.00          |
| ■ BI-FAST                                                                                                    | category raipose code                 | anima                                      | Total Items Selected                                                                            | 4 Task(s)                 |
| Ref No. : 2107310000777                                                                                                    | Peturn                                | Approve                                    | Return Reject                                                                                   | Approve                   |

Menu : Inquiry > Task List | Deskripsi: Fungsi ini menunjukan User untuk approve pembayaran

Langkah 6: [*Approver*] [1] Klik tombol *Approve* > [2] Masukkan 6 digit PIN. Setelah verifikasi berhasil, sistem akan menampilkan halaman *Acknowledgement* 

![](_page_26_Picture_3.jpeg)